## Подключение к школьному WiFi

## Инструкция для операционной системы Windows 10

В правом нижнем углу экрана найдите значок подключения к сетям.

ଃ 🔤 💻 📵 📴 💼 🍖 ф») РУС 16:00 💭 🛛

Щелкните на значок и найдите необходимую сеть в списке.

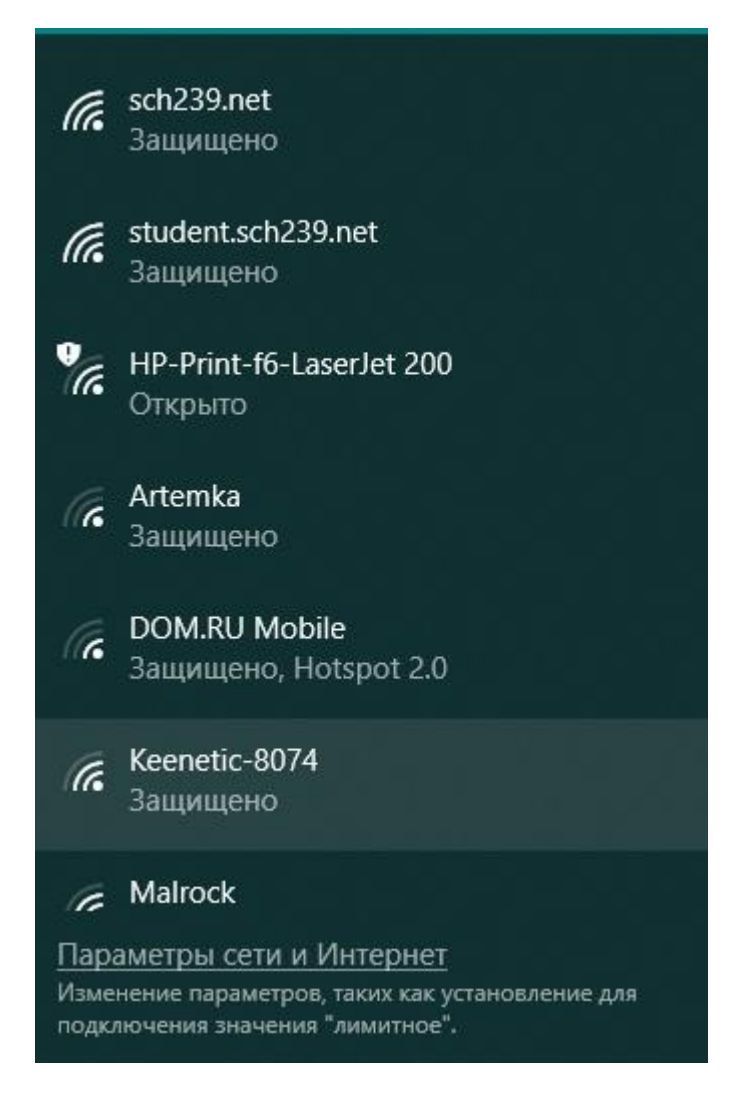

Щелкните необходимую сеть и нажмите «Подключиться».

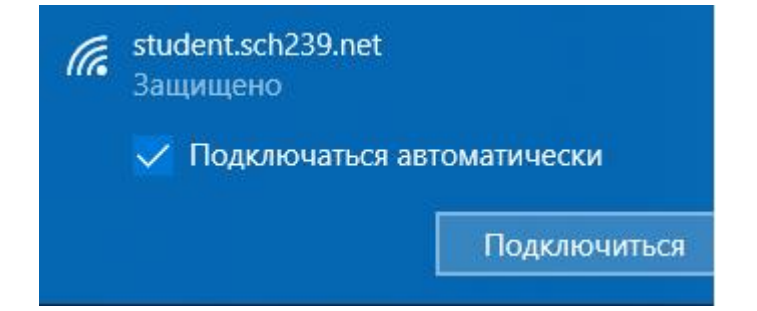

Введите логин и пароль от вашей учетной записи и нажмите «ОК».

| (i. | student.sch239.net<br>Защищено<br>Ввелите свое имя пользователя и пароль |        |  |
|-----|--------------------------------------------------------------------------|--------|--|
|     | student                                                                  |        |  |
|     | •••••                                                                    | ି      |  |
|     | ОК                                                                       | Отмена |  |

Подтвердите желание подключиться к сети, нажав на кнопку «Подключиться».

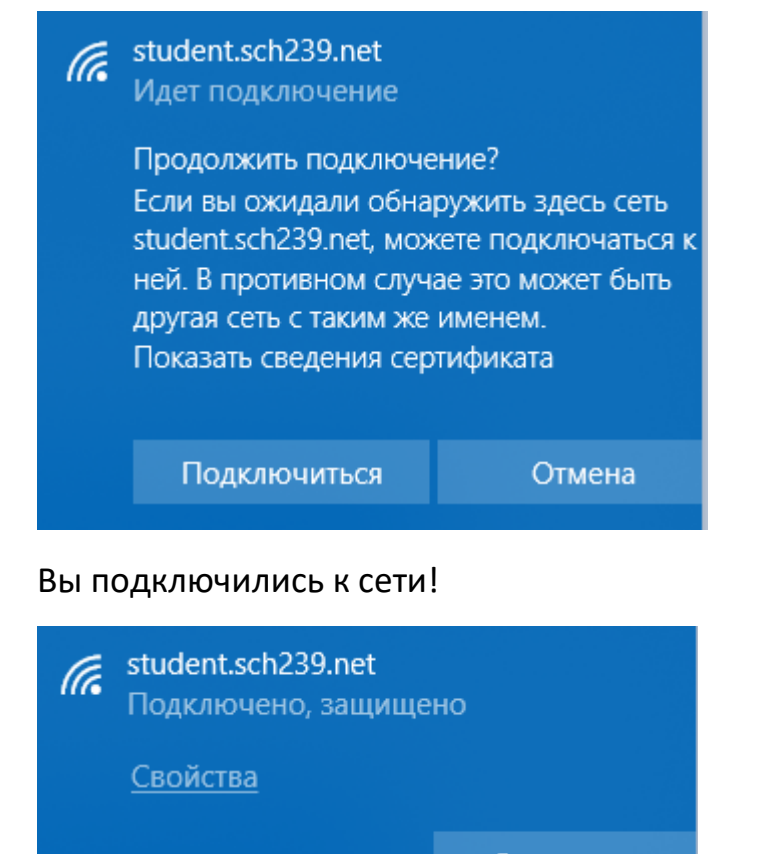

Отключиться

Не забудьте настроить прокси-сервер (адрес proxy.sch239.net порт 3128), или включите автоматическое определение настроек прокси-сервера.